# اهحالصإو UCS SAN ءاطخأ فاشكتسأ

# المحتويات

<u>المقدمة</u> <u>المتطلبات الأساسية</u> <u>المكونات المستخدمة</u> <u>الاصطلاحات</u> <u>تلميحات استكشاف المشكلات وإصلاحها</u> معلومات ذات صلة

# <u>المقدمة</u>

يقدم هذا المستند تلميحات مفيدة لاستكشاف الأخطاء وإصلاحها لشبكة منطقة التخزين (SAN) الخاصة بنظام الحوسبة الموحدة (UCS).

# <u>المتطلبات الأساسية</u>

### <u>المتطلبات</u>

توصي Cisco بأن تكون لديك معرفة بشبكة منطقة التخزين UCS.

#### <u>المكونات المستخدمة</u>

لا يقتصر هذا المستند على إصدارات برامج ومكونات مادية معينة.

#### <u>الاصطلاحات</u>

راجع <u>اصطلاحات تلميحات Cisco التقنية للحصول على مزيد من المعلومات حول اصطلاحات المستندات.</u>

# تلميحات استكشاف المشكلات وإصلاحها

#### تحقق من أن vHBA به FLOGI في بنية شبكة التخزين (SAN).

1. تسجيل الدخول إلى واجهة سطر الأوامر (CLI) الخاصة ب UCS والاتصال ب NXOS. # connect nxos a|b (nxos)# show npv flogi-table)

| <pre>UCS-250-A# connect nxos<br/>Cisco Nexus Operating System (NX-OS) Software<br/>TAC support: http://www.cisco.com/tac<br/>Copyright (c) 2002-2011, Cisco Systems, Inc. All rights reserved.<br/>The copyrights to certain works contained in this software are<br/>owned by other third parties and used and distributed under<br/>license. Certain components of this software are licensed under<br/>the GNU General Public License (GPL) version 2.0 or the GNU<br/>Lesser General Public License (LGPL) Version 2.1. A copy of each<br/>such license is available at<br/>http://www.opensource.org/licenses/gp1-2.0.php and<br/>http://www.opensource.org/licenses/lgp1-2.1.php<br/>UCS-250-A(nxos)# show npv flog1-table</pre> |       |           |                         |                         |                       |  |
|----------------------------------------------------------------------------------------------------|-------|-----------|-------------------------|-------------------------|-----------------------|--|
| SERVER<br>INTERFACE                                                                                                    | VSAN  | FCID      | PORT NAME               | NODE NAME               | EXTERNAL<br>INTERFACE |  |
|                                                                                                    |       |           |                         |                         |                       |  |
| VIC3299                                                                                                    | 1000  | Ox5e00ec  | 20:bb:0a:03:00:00:00:1d | 50:01:23:45:44:55:66:cf | fc2/1                 |  |
| vfc3454                                                                                                    | 1000  | 0x5e0105  | 20:00:00:25:b5:b0:25:2d | 20:00:00:25:b5:a0:25:2e | fc2/1                 |  |
| vfc3468                                                                                                    | 1000  | 0x5e00d8  | 20:00:00:25:b5:b0:05:11 | 20:00:00:25:b5:a0:05:11 | fc2/1                 |  |
| vfc3474                                                                                                    | 1000  | 0x5e00d2  | 20:00:00:25:b5:b0:05:3f | 20:00:00:25:b5:a0:05:0f | fc2/1                 |  |
| vfc3506                                                                                                    | 1000  | 0x5e0103  | 20:00:00:25:b5:b0:25:3f | 20:00:00:25:b5:a0:25:1e | fc2/1                 |  |
| vfc3528                                                                                                    | 1000  | 0x5e010a  | 20:00:00:25:b5:00:05:1a | 20:00:00:25:b5:a0:05:01 | fc2/1                 |  |
| vfc3607                                                                                                    | 1000  | 0x5e00eb  | 20:00:00:25:b5:b9:30:02 | 50:01:23:45:44:55:66:bf | fc2/1                 |  |
| vfc3611                                                                                                    | 1000  | Ox5eOOca  | 20:00:00:25:b5:b0:05:00 | 20:00:00:25:b5:a0:05:06 | fc2/1                 |  |
| vfc3617                                                                                                    | 1000  | 0x5e00f4  | 20:00:00:25:b5:b3:36:0e | 20:00:00:25:b5:a0:36:0f | fc2/1                 |  |
| Total num                                                                                                    | er of | f flogi = | 0                       |                         |                       |  |

تأكد من تعيين FCID الخاص بشبكة WPN، ومن صحة شبكة VSAN.

2. بدلا من ذلك، من محول Cisco MDS، تحقق من أن شبكة WPN تحتوي على واجهة مستخدم (FLOGI). SV-35-06-MDS9222i# show flogi database SV-35-06-MDS9222i# show fcns database

تحقق من تحديد المناطق على محول MDS للتأكد من اتصال vHBA(WPN) وهدف التخزين عبر الإنترنت وفي نفس المنطقة.

|      |        |            |        |           | SV-35-06-M | DS9222i# | show zo | oneset act | ive vsan 1000 |
|------|--------|------------|--------|-----------|------------|----------|---------|------------|---------------|
| SV-3 | 35-06- | -MDS9222i# | f show | zoneset   | active     | vsan     | 1000    | begin      | n matao       |
| zo   | one na | ame matao  | vsan 1 | 1000      |            |          |         |            |               |
|      | pwwn   | 20:00:00:  | 25:b5: | :b3:05:0: | £          |          |         |            |               |
| *    | fcid   | 0x5e00ef   | [pwwn  | 50:06:00  | 1:62:44    | :60:44   | :fa]    | [SPA2]     | SAN           |
| *    | fcid   | Ox5e01ef   | [pwwn  | 50:06:00  | 1:6a:44    | :60:44   | :fa]    | [SPB2]     | torget        |
| *    | fcid   | 0x5e00d2   | [pwwn  | 20:00:00  | D:25:b5    | :b0:05   | :3f]    |            |               |
| *    | fcid   | 0x5e00d8   | [pwwn  | 20:00:00  | D:25:b5    | :b0:05   | :11,    | wwpn a     | опипе         |
|      | pwwn   | 20:00:00:  | 25:b5: | :b5:05:0: | f 🔶        | wwpn     | i not o | nline      |               |
|      | pwwn   | 20:00:00:  | 25:b5: | :b5:05:2: | £          |          |         |            |               |
|      |        |            |        |           |            |          |         |            |               |

تحقق مما إذا كان بإمكان مهايئ الناقل المضيف vHBA رؤية الهدف أثناء تمهيد شبكة التخزين (SAN).

في برنامج UCS Manager، إذا كان الخادم النصلي يمكنه التمهيد من شبكة التخزين (SAN)، فيجب أن يتمكن مدير UCS "ترتيب التمهيد الفعلي" من رؤية الشبكة المحلية اللاسلكية (WPN) لجميع الأهداف.

| Boot Order Details                                                             | 8 |
|--------------------------------------------------------------------------------|---|
| Configured Boot Order Actual Boot Order                                        |   |
| There may be a delay of a few minutes before the actual boot order is updated. |   |
| Last Update: 2012-12-01T00:22:50                                               |   |
| 🛨 🖃 🖨 Export 📚 Print                                                           |   |
| Name                                                                           |   |
| ⊕-@ CD/DVD                                                                     |   |
| HDD                                                                            |   |
|                                                                                | = |
|                                                                                |   |
|                                                                                |   |
| 🛶 🌼 (4) Elx 01 5006016A44 044FA,00 04 0                                        |   |
| UCS should see the target WWPN                                                 |   |
| < III                                                                          | F |
|                                                                                |   |

عند تمهيد الخادم النصلي، اضغط على المفتاح F2 للدخول إلى نظام الإدخال والإخراج الأساسي (BIOS) والانتقال إلى مدير التمهيد. يجب أن يتمكن BIOS من رؤية وحدة LUN للتشغيل.

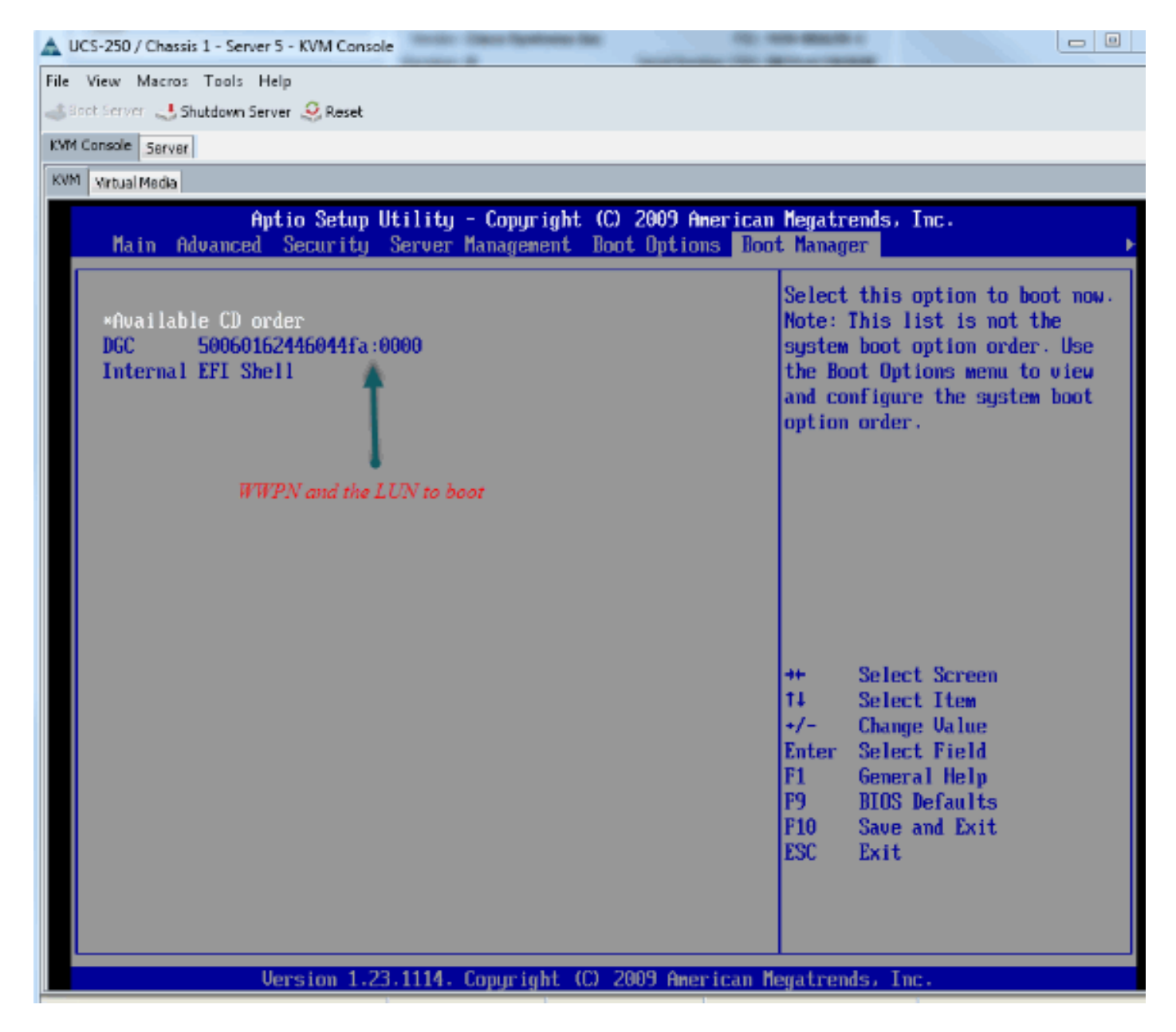

بالنسبة لمهايئ PALO، في هذه المرحلة (عندما لا يكون نظام التشغيل قد بدأ بعد)، يمكنك أيضا التوصيل بالمهايئ للتحقق مما إذا كان مهايئ الناقل المضيف vHBA يحتوي على FLOGI و PLOGI.

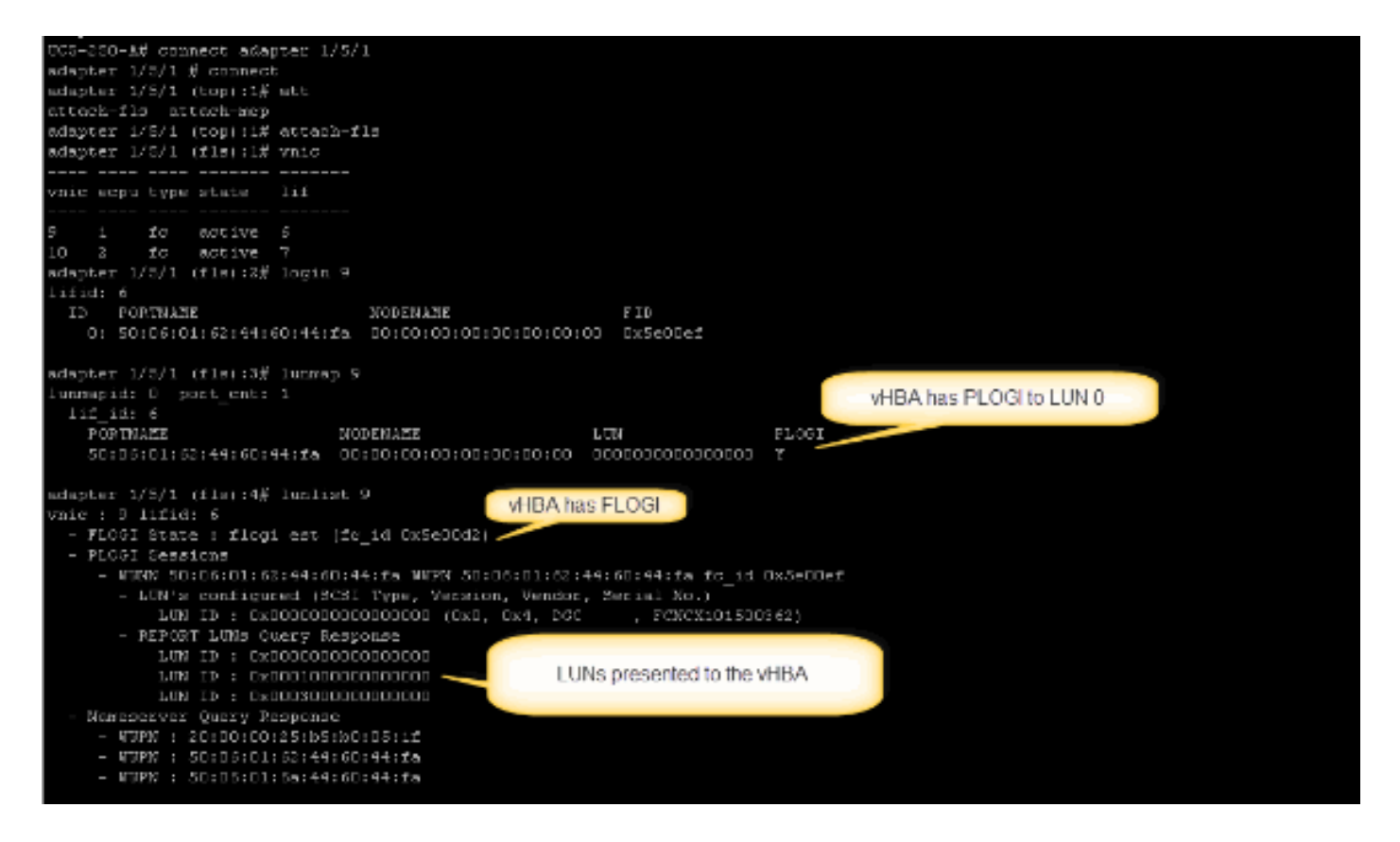

بعد تمهيد نظام التشغيل، يختلف الإخراج. هذا متوقع.

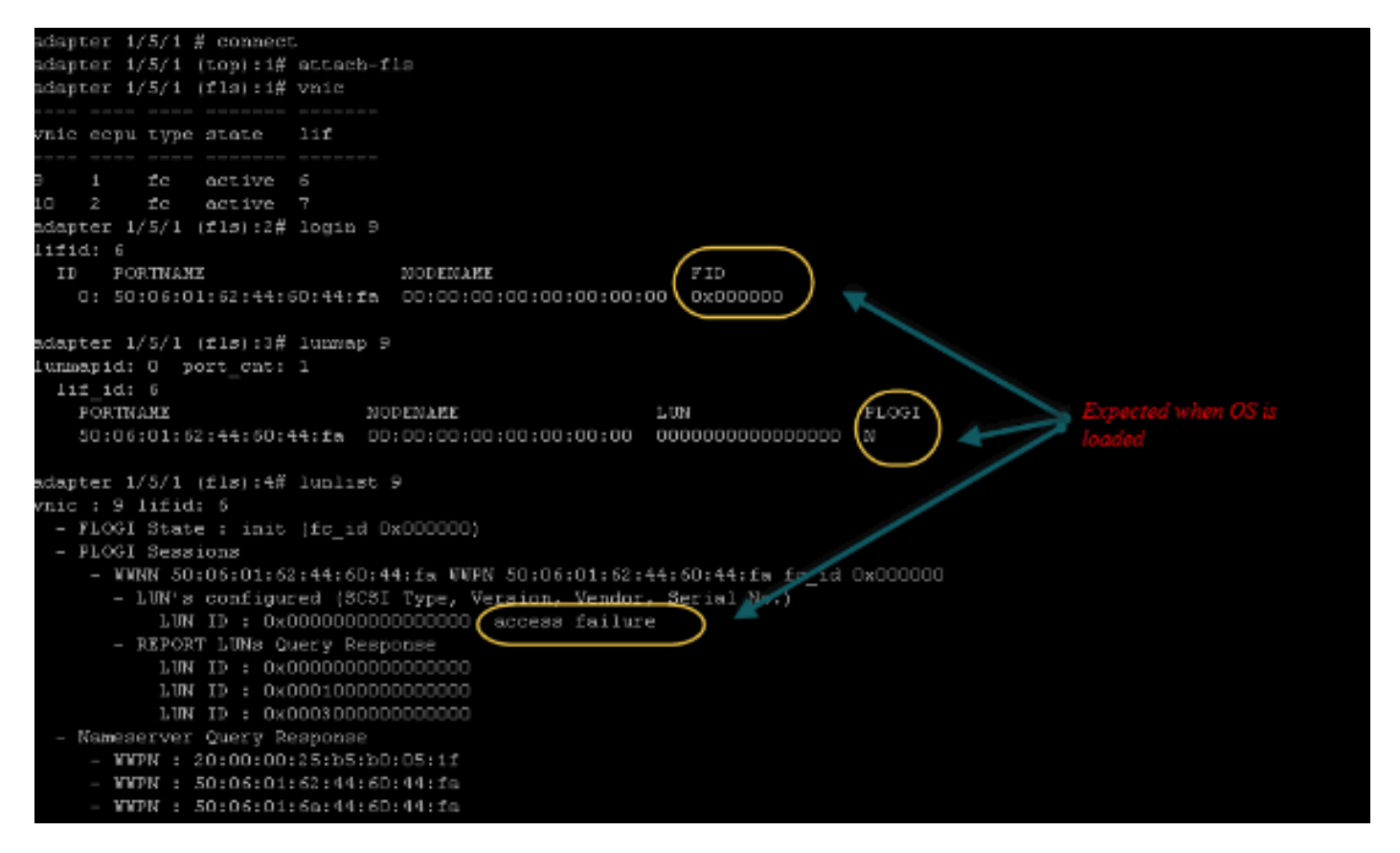

بالنسبة لمهايئ طراز M71KR-E، عند تمهيد الخادم، اضغط على Control + E للدخول إلى الأداة المساعدة لتكوين مهايئ الناقل المضيف (HBA) من Emulex. ثم أختر vHBA وقم بسرد جهاز التمهيد. يجب أن يكون مهايئ الناقل المضيف قادرا على رؤية الهدف.

|                                  | Adapter                                                        | 01: S_ID:                                                                                                    | 6E00AC PCI                                                                                                    | Bus, Device, Fu                                                                                                    | nction (04,00,01)      |
|----------------------------------|----------------------------------------------------------------|----------------------------------------------------------------------------------------------------|----------------------------------------------------------------------------------------------------|----------------------------------------------------------------------------------------------------|------------------------|
|                                  | List of                                                        | Saved Boot                                                                                                    | Devices:                                                                                                    |                                                                                                    |                        |
| 1.<br>2.<br>4.<br>5.<br>8.<br>8. | Used<br>Used<br>Unused<br>Unused<br>Unused<br>Unused<br>Unused | DID:00000<br>DID:00000<br>DID:000000<br>DID:000000<br>DID:000000<br>DID:000000<br>DID:000000<br>DID:000000<br>DID:000000 | WWPN: 50060160<br>WWPN: 50060.58<br>WWPN: 00000600<br>WWPN: 00000600<br>WWPN: 00000600<br>WWPN: 00000600<br>WWPN: 00000600<br>WWPN: 00000600<br>WWPN: 00000600 | 446044FA LUN:00<br>446044FA LUN:00<br>00000000 LUN:00<br>000000000 LUN:00<br>000000000 LUN:00<br>000000000 LUN:00<br>000000000 LUN:00 | Primary Boot           |
|                                  |                                                                |                                                                                                    |                                                                                                    | LUN ID                                                                                                    |                        |
|                                  | Select a                                                       | a Boot Entry                                                                                                    | y: _                                                                                                    |                                                                                                    | default booting device |
| Ent                              | ter <x> to</x>                                                 | o Exit                                                                                                    | <esc> to 1</esc>                                                                                                    | Previous Menu                                                                                                    |                        |

تحقق مما إذا كان لدى vHBA معرف LUN الصحيح للتمهيد من شبكة منطقة التخزين (SAN).

تتضمن سياسة التمهيد المرتبطة بملف تعريف الخدمة تكوين التمهيد. تأكد من أن WPN للهدف صحيح وأن معرف LUN يطابق أيضا LUN المعرف في التخزين.

| Boot Order                   | _          |                          | _              | _                       |                |            |
|------------------------------|------------|--------------------------|----------------|-------------------------|----------------|------------|
| 🛨 👝 💐 Filter 🛥 Export 😹 Prin | Ł          |                          |                |                         |                |            |
| Name                         | Order      | VNIC/VHBA/ISCSI VNIC     | Туре           | Lun ID                  | WOWN           | <b>I</b> # |
| @ CD-ROM                     | 1          |                          |                |                         |                | *          |
| 🗄 - 📃 Storage 2              |            |                          |                |                         |                |            |
| 🖨 🚍 SAN primary              | fc1        | Primary                  |                |                         |                |            |
| SAN Target primary           |            | Primary                  | 0              | 50:06:01:60:44:60:44:FA |                |            |
| 🖹 🚍 SAN secondary            |            | fc0                      | Secondary      | <b>X</b>                |                |            |
| SAN Target primary           |            | Primary                  | 0              | 50:06:01:62:44:60:44:FA |                |            |
| Create ISCSI VNIC Set ISCSI  | Booting LU | IN ID should match the . | Host ID from t | he storage c            | ontroller      |            |
|                              |            |                          |                | 0                       | K Apply Cancel | Help       |

فيما يلي مثال على تخزين EMC. في مجموعة التخزين، يتم تعيين LUN 1301 على المضيف بمعرف 0، والذي يجب أن يطابق المعرف المعرف في نهج التمهيد.

| 🖉 SAN_SV_STORAGE -                      | matao_stroage_grp1            | : Storage Group Prope  | erties           |                            |  |  |
|-----------------------------------------|-------------------------------|------------------------|------------------|----------------------------|--|--|
| General LUNs Hosts                      |                               |                        |                  |                            |  |  |
| Show LUNs: Not                          | in other Storage Gr           | oups 👽                 |                  |                            |  |  |
| Name 🛆                                  | ID                            | Capacity               | r                | Drive Type                 |  |  |
| ⊕– 🎒 MetaLUNs<br>⊕– 隊 SP A<br>⊕– 隊 SP B |                               |                        |                  |                            |  |  |
| Selected LUNs                           |                               |                        |                  | Add                        |  |  |
| Name                                    | ID                            | Capacity               | Drive Type       | Host ID                    |  |  |
| LUN 1301                                | 1301                          | 40.000 GB              | FC               |                            |  |  |
| LUN 1305                                | 1305                          | 50.000 GB              | FC               | 3                          |  |  |
|                                         | make sure the                 | LUN is mapped i        | to the host wi   | th the                     |  |  |
|                                         | right Host ID                 |                        |                  | <u>R</u> emove             |  |  |
| Warning: HLU nun<br>host failover softw | nbers higher than 25<br>/are. | 5 may result in applic | ation outages if | f not supported by the     |  |  |
|                                         |                               | 2                      | K Apply          | <u>Cancel</u> <u>H</u> elp |  |  |

## تحقق مما إذا كان هدف القنوات الليفية يمكنه رؤية vHBA(WWPN) وما إذا كان لديه Plogi إلى الهدف.

| <ul> <li>Boyce_BFS [10.66.71.233; Fibre; Manually registered] None Assigned</li> <li>Joyce_BFS [10.66.71.220; Fibre; Manually registered; Host Agent)oyce_BFS</li> <li>Joyce_BFS_2 [10.66.71.241; Fibre; Manually registered; Host Agent)oyce_BFS_2</li> <li>Lloyds-1 [10.67.80.141; Fibre; Manually registered; Host Agent n None Assigned</li> <li>Lloyds-2 [10.67.80.142; Fibre; Manually registered; Host Agent n None Assigned</li> <li>Lloyds-2 [10.67.80.142; Fibre; Manually registered; Host Agent n None Assigned</li> <li>Joyce_BFS_2 [10.66.71.241; Fibre; Manually registered; Host Agent n None Assigned</li> <li>Joyce_BFS_3 [10.66.71.241; Fibre; Manually registered; Host Agent n None Assigned</li> <li>Joyce_BFS_4 [10.67.80.142; Fibre; Manually registered]</li> <li>Jinkkim-esx-51</li> <li>Jinkan-ut72-ct-b3 [10.66.71.94; Fibre; Manually registered; Host Agent n None Assigned</li> </ul> | Store<br>login | age see all i | the vHBA ; | paths |
|----------------------------------------------------------------------------------------------------|----------------|---------------|------------|-------|
| 20:00:00:25:85:A0:05:0F:20:00:00:25:85:80:05:2F                                                                                                    | Yes            | Yes           | A-0        | Fibre |
| - 🖉 20:00:00:25:85:A0:05:0F:20:00:00:25:85:80:05:2F                                                                                                    | Yes            | Yes           | B-0        | Fibre |
| - 🚰 20:00:00:25:85:A0:05:0F:20:00:00:25:85:80:05:3F                                                                                                    | Yes            | Yes           | A-2        | Fibre |
| - P 20:00:00:25:85:A0:05:0F:20:00:00:25:85:80:05:3F                                                                                                    | Yes            | Yes           | B-2        | Fibre |
| 🖨 📠 matao-ucs250-c4-b7 [10.66.87.196; fibre; Manually registered; hmatao_storage_grp2                                                                                                    |                |               |            |       |
| - 🌌 20:00:00:25:85:A0:05:1F:20:00:00:25:85:80:05:0F                                                                                                    | Yes            | Yes           | A-0        | Fibre |
| - 🌌 20:00:00:25:85:A0:05:1F:20:00:00:25:85:80:05:0F                                                                                                    | Tes            | Yes           | B-0        | Fibre |
| - 🖉 20:00:00:25:85:A0:05:1F:20:00:00:25:85:80:05:1F                                                                                                    | Yes            | Yes           | A-2        | Fibre |
| 20:00:00:25:85:40:05:1F:20:00:00:25:85:80:05:1F                                                                                                    | Yes            | Yes           | B-2        | Fibre |

#### التحقق من إستخدام صورة ESXi المخصصة من Cisco لتمهيد شبكة منطقة التخزين (SAN).

إذا لم يتمكن ESXi من رؤية وحدة LUN على شبكة التخزين (SAN) بينما لا ترى وحدة HBA وحدة LUN أثناء مرحلة التمهيد، فمن المحتمل أن لا تحتوي صورة ESXi على برنامج التشغيل الصحيح. تحقق مما إذا كان العميل يستخدم صورة ESXi المخصصة من Cisco. انتقل إلى موقع VMware على الويب وابحث عن "Cisco ESXi" لتنزيل صورة Cisco المخصصة.

صورة مخصصة من Cisco ل ESXi 5.1.0

https://my.vmware.com/web/vmware/details?downloadGroup=CISCO-ESXI-5.1.0-GA-25SEP2012&productId=285

صورة مخصصة من Cisco ل ESXi 5.0.0 U1 ل

https://my.vmware.com/web/vmware/details?downloadGroup=CISCO-ESXI-5.0.0-U1-28AUG2012&productId=268

صورة مخصصة من Cisco ل ESXi 4.1 U2

https://my.vmware.com/web/vmware/details?downloadGroup=OEM-ESXI41U2-CISCO&productId=230

vSphere 5. 0 Rollp ISO صورة (توفر صورة ESXi ISO قابلة للتثبيت تتضمن برامج تشغيل لمنتجات مختلفة أنتجها شركاء VMware)، على سبيل المثال مع خادم C220 M3 و CIMC 1. 46c و LSI 9266-8i. حتى صورة ESXi المخصصة لا تحتوي على برنامج تشغيل لاكتشاف التخزين المحلي.

https://my.vmware.com/web/vmware/details?downloadGroup=ROLLUPISO\_50\_2&productId=229

راجع أيضا ملاحظة إصدار القيمة المحتسبة

http://www.vmware.com/support/vsphere5/doc/vsphere-esxi-50-driver-rollup2-release-notes.html

تحقق مما إذا كان ESXi يستخدم نفس برنامج تشغيل FNIC.

قم بتمكين SSH و ESX Shell وتسجيل الدخول إلى مضيف ESX. بعد ذلك، قم بتشغيل vmkload\_mod -s fnic.

| The ESXi Shell can be disabled by an administrative user. See the             |
|-------------------------------------------------------------------------------|
| vSphere Security documentation for more information.                          |
| $\sim$ # vmkload_mod -s fnic                                                  |
| vmkload_mod module information                                                |
| input file: /usr/lib/vmware/vmkmod/fnic                                       |
| Version: Version 1.5.0.7, Build: 472560, Interface: 9.2 Built on: Dec 21 2011 |
| License: GPLv2 💦                                                              |
| Name-space: com.cisco.fnrc#9.2.0.0                                            |
| Required name-spaces:                                                         |
| com.vmware.libfcoe#9.2.0.0 💊                                                  |
| com.vmware.libfc#9.2.0.0 fnic driver version                                  |
| com.vmware.driverAPI#9.2.0.0                                                  |
| com.vmware.vmkapi#v2_0_0_0                                                    |
| Parameters:                                                                   |
| skb_mpool_max: int                                                            |
| Maximum attainable private socket buffer memory pool size for the driver.     |
| skb_mpool_initial: int                                                        |
| Driver's minimum private socket buffer memory pool size.                      |
| heap_max: int                                                                 |
| Maximum attainable heap size for the driver.                                  |
| heap_initial: int                                                             |
| Initial heap size allocated for the driver.                                   |
|                                                                               |

Size

تحقق مما إذا كان المضيف يمكنه رؤية جميع المسارات إلى هدف التخزين من VMware ESXi.

1. تحقق من معلومات وحدة LUN التي يمكن رؤيتها بواسطة أي مهايئ ناقل مضيف (vHBA).

naa.6006016081f0280000e47af49150e111 Direct-Access /vmfs/devices/disks/naa.60060 16081f0280000e47af49150e111 40960MB NMP DGC Fibre Channel Disk (naa.600601608 (1f0280000e47af49150e111 naa.6006016081f028007a6ffec12985e111 Direct-Access /vmfs/devices/disks/naa.600601 6081f028007a6ffec12985e111 51200MB NMP DGC Fibre Channel Disk (naa.6006016081f (028007a6ffec12985e111 naa.6006016081f02800ca79c3b09150e111 Direct-Access /vmfs/devices/disks/naa.600601 6081f02800ca79c3b09150e111 10240MB NMP DGC Fibre Channel Disk (naa.6006016081f (02800ca79c3b09150e111 10240MB NMP DGC Fibre Channel Disk (naa.6006016081f (02800ca79c3b09150e111 10240MB NMP DGC Fibre Channel Disk (naa.6006016081f (02800ca79c3b09150e111 2040MB NMP DGC Fibre Channel Disk (naa.6006016081f (02800ca79c3b09150e111 2040MB NMP DGC Fibre Channel Disk (naa.6006016081f (02800ca79c3b09150e111 2040MB NMP DGC Fibre Channel Disk (naa.6006016081f (02800ca79c3b09150e111 2040MB NMP DGC Fibre Channel Disk (naa.6006016081f (02800ca79c3b09150e111 2040MB NMP DGC Fibre Channel Disk (naa.6006016081f (02800ca79c3b09150e111 2040MB NMP DGC Fibre Channel Disk (naa.6006016081f (02800ca79c3b09150e111 2040MB NMP DGC Fibre Channel Disk (naa.6006016081f (02800ca79c3b09150e111 2040MB NMP DGC Fibre Channel Disk (naa.6006016081f (02800ca79c3b09150e111 2040MB NMP DGC Fibre Channel Disk (naa.6006016081f (02800ca79c3b09150e111 2040MB NMP DGC Fibre Channel Disk (naa.6006016081f (02800ca79c3b09150e111 2040MB NMP DGC Fibre Channel Disk (naa.6006016081f (02800ca79c3b09150e111 2040MB NMP DGC Fibre Channel Disk (naa.6006016081f (02800ca79c3b09150e111 2040MB NMP DGC Fibre Channel Disk (naa.6006016081f (02800ca79c3b09150e111 2040MB NMP DGC Fibre Channel 2040MB NMP DGC Fibre Channel 2040MB NMP DGC Fibre Channel 2040MB NMP DGC Fibre Channel 2040MB NMP DGC Fibre Channel 2040MB NMP DGC Fibre Channel 2040MB NMP DGC Fibre Channel 2040MB NMP DGC Fibre 2040MB NMP DGC Fibre 2040MB NMP DGC Fibre 2040MB NMP DGC Fibre 2040MB NMP DGC Fibre 2040MB NMP DGC Fibre 2040MB NMP DGC Fibre 2040MB NMP DGC Fibre 2040MB NMP

 vmhba1
 naa.600601608110280000e47a149130e111

 vmhba1
 naa.6006016081f028007a6ffec12985e111

 vmhba1
 naa.6006016081f028000ca79c3b09150e111

 vmhba2
 naa.6006016081f028007a6ffec12985e111

 vmhba2
 naa.6006016081f028007a6ffec12985e111

 vmhba2
 naa.6006016081f028007a6ffec12985e111

 vmhba2
 naa.6006016081f028007a6ffec12985e111

# 3. تحقق من المسارات إلى وحدات LUN.

esxcfg-mpath -b # ~

naa.6006016081f0280000e47af49150e111 : DGC Fibre Channel Disk (naa.6006016081f02800 (00e47af49150e111

:vmhba1:C0:T0:L1 LUN:1 state:active fc Adapter: WWNN: 20:00:00:25:b5:a0:05:0f WWPN :b5:b0:05:3f Target: WWNN: 50:06:01:60:c4:60:44:fa WWPN: 50:06:01:6a:20:00:00:25 fa:44:60:44

:vmhba1:C0:T1:L1 LUN:1 state:active fc Adapter: WWNN: 20:00:00:25:b5:a0:05:0f WWPN :b5:b0:05:3f Target: WWNN: 50:06:01:60:c4:60:44:fa WWPN: 50:06:01:62:20:00:00:25 fa:44:60:44

:vmhba2:C0:T0:L1 LUN:1 state:active fc Adapter: WWNN: 20:00:00:25:b5:a0:05:0f WWPN :b5:b0:05:2f Target: WWNN: 50:06:01:60:c4:60:44:fa WWPN: 50:06:01:60:20:00:00:25 fa:44:60:44

:vmhba2:C0:T1:L1 LUN:1 state:active fc Adapter: WWNN: 20:00:00:25:b5:a0:05:0f WWPN :b5:b0:05:2f Target: WWNN: 50:06:01:60:c4:60:44:fa WWPN: 50:06:01:68:20:00:00:25 fa:44:60:44

naa.6006016081f028007a6ffec12985e111 : DGC Fibre Channel Disk (naa.6006016081f028007a (6ffec12985e111

:vmhba1:C0:T0:L3 LUN:3 state:active fc Adapter: WWNN: 20:00:00:25:b5:a0:05:0f WWPN :b5:b0:05:3f Target: WWNN: 50:06:01:60:c4:60:44:fa WWPN: 50:06:01:6a:20:00:00:25 fa:44:60:44

:vmhba1:C0:T1:L3 LUN:3 state:active fc Adapter: WWNN: 20:00:00:25:b5:a0:05:0f WWPN :b5:b0:05:3f Target: WWNN: 50:06:01:60:c4:60:44:fa WWPN: 50:06:01:62:20:00:00:25 fa:44:60:44

:vmhba2:C0:T0:L3 LUN:3 state:active fc Adapter: WWNN: 20:00:00:25:b5:a0:05:0f WWPN :b5:b0:05:2f Target: WWNN: 50:06:01:60:c4:60:44:fa WWPN: 50:06:01:60:20:00:00:25 fa:44:60:44

:vmhba2:C0:T1:L3 LUN:3 state:active fc Adapter: WWNN: 20:00:00:25:b5:a0:05:0f WWPN :b5:b0:05:2f Target: WWNN: 50:06:01:60:c4:60:44:fa WWPN: 50:06:01:68:20:00:00:25 fa:44:60:44

:b5:b0:05:3f Target: WWNN: 50:06:01:60:c4:60:44:fa WWPN: 50:06:01:6a:20:00:00:25 fa:44:60:44

:vmhba1:C0:T1:L0 LUN:0 state:active fc Adapter: WWNN: 20:00:00:25:b5:a0:05:0f WWPN :b5:b0:05:3f Target: WWNN: 50:06:01:60:c4:60:44:fa WWPN: 50:06:01:62:20:00:00:25 fa:44:60:44

:vmhba2:C0:T0:L0 LUN:0 state:active fc Adapter: WWNN: 20:00:00:25:b5:a0:05:0f WWPN :b5:b0:05:2f Target: WWNN: 50:06:01:60:c4:60:44:fa WWPN: 50:06:01:60:20:00:00:25 fa:44:60:44

:vmhba2:C0:T1:L0 LUN:0 state:active fc Adapter: WWNN: 20:00:00:25:b5:a0:05:0f WWPN :b5:b0:05:2f Target: WWNN: 50:06:01:60:c4:60:44:fa WWPN: 50:06:01:68:20:00:00:25 <sup>fa:44:60:44</sup> في هذا المثال، هناك أربعة مسارات إلى كل وحدة LUN: إثنان من VMHBA1 وإثنان من VMHBA2.

# <u>معلومات ذات صلة</u>

• <u>الدعم التقني والمستندات - Cisco Systems</u>

ةمجرتاا مذه لوح

تمجرت Cisco تايان تايانق تال نم قعومجم مادختساب دنتسمل اذه Cisco تمجرت ملاعل العامي عيمج يف نيم دختسمل لمعد يوتحم ميدقت لقيرشبل و امك ققيقد نوكت نل قيل قمجرت لضفاً نأ قظعالم يجرُي .قصاخل امهتغلب Cisco ياخت .فرتحم مجرتم اممدقي يتل القيفارت عال قمجرت اعم ل احل اوه يل إ أم اد عوجرل اب يصوُتو تامجرت الاذة ققد نع اهتي لوئسم Systems الما يا إ أم الا عنه يل الان الانتيام الال الانتيال الانت الما